## **Mobile Chat Tutorial For Candidates**

Log In Log in if you already have an account. Email Address sample@gmail.com Password ..... Log In Forgot your password? Log into your account. Create a New Account Now Register as an Individual (Jobseekers, Students, Alumni, et al.) Register as an Employer **Register as an Academic Institution** By creating an account, you agree to the ( Terms of Service ) Questions: 770-980-0088 or events@careereco.com

If possible, log in using a desktop or laptop. Otherwise follow these mobile instructions. **IMPORTANT NOTE**: In the mobile interface, you will only be able to text chat. For full system functionality, login using a desktop or laptop so that you may view any multimedia chats as well as access/edit your profile, upload documents, and more.

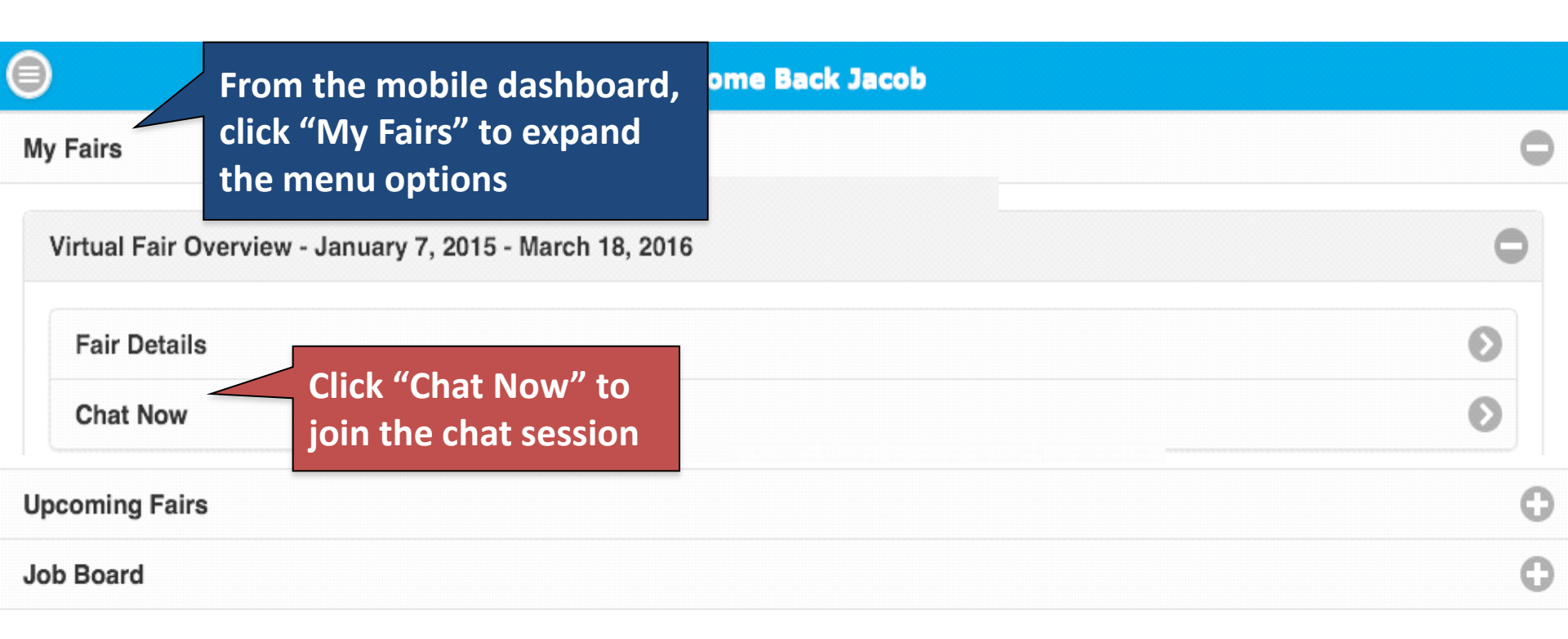

| My | Account |
|----|---------|
|----|---------|

**Rooms List** 

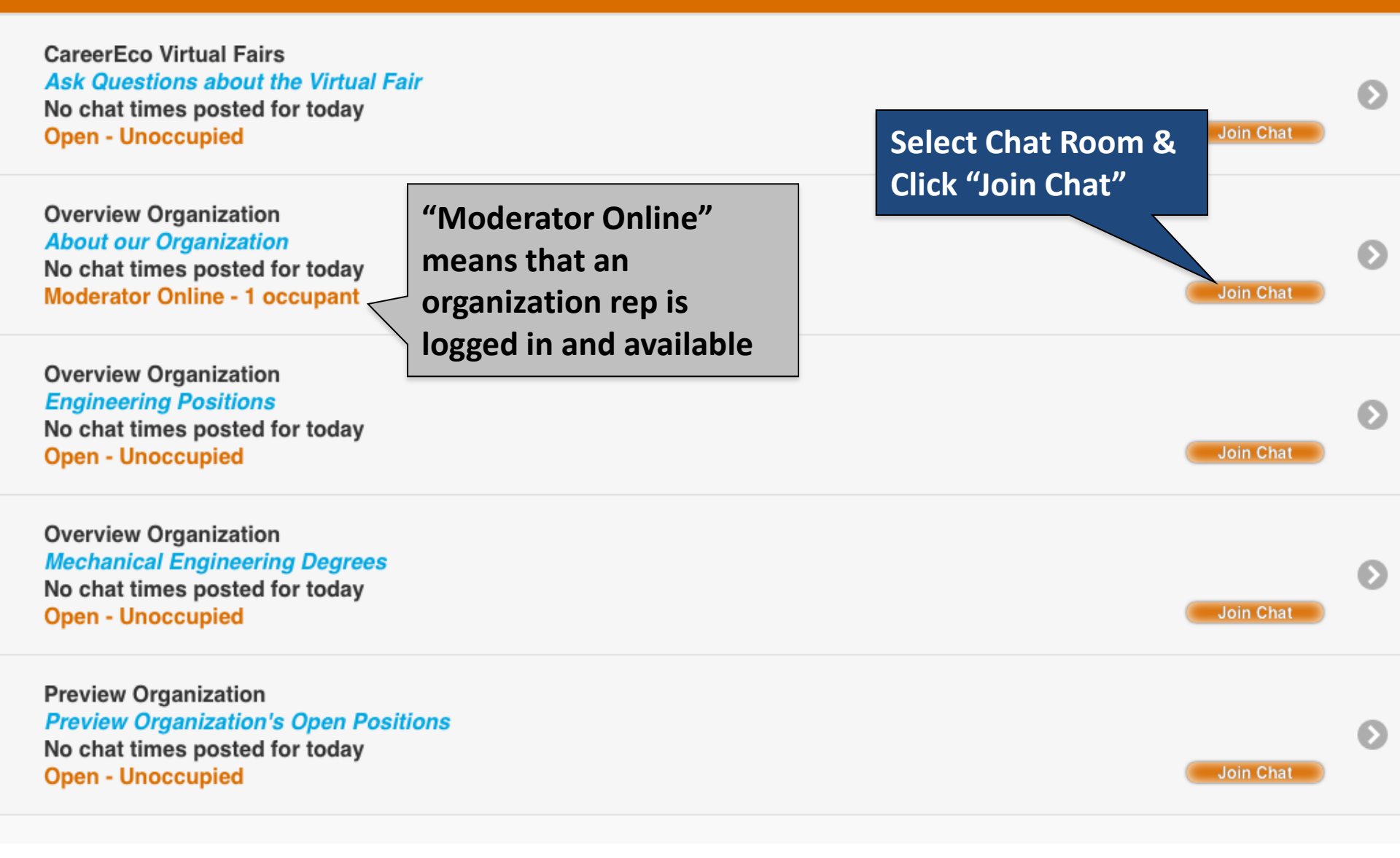

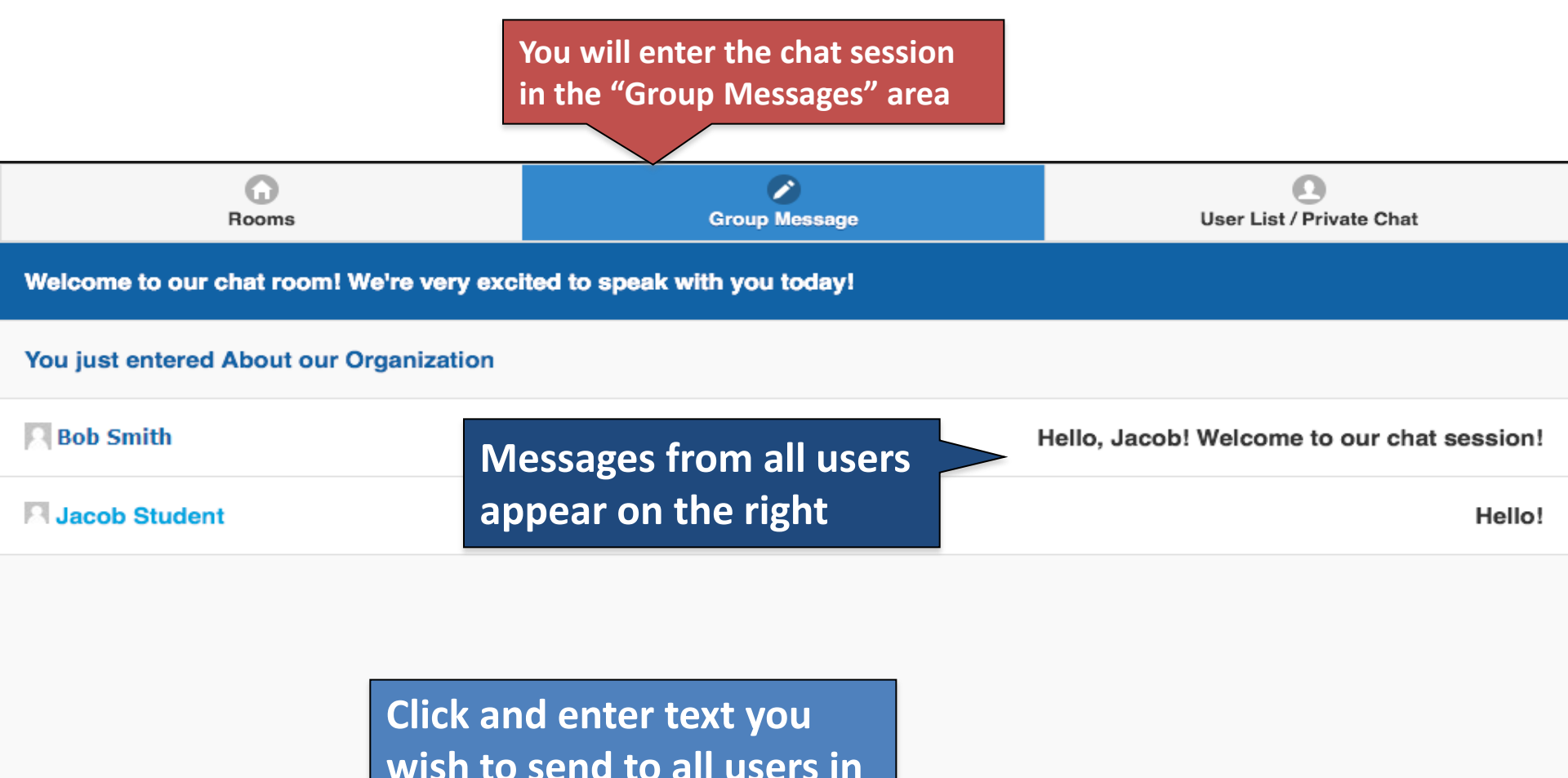

wish to send to all users in the room (Note: You *may* have to click "done" to minimize your keyboard)

Enter message and press enter to send

| Group Message                                                         | Private Messages                                                                                                    |  |  |
|-----------------------------------------------------------------------|----------------------------------------------------------------------------------------------------|--|--|
| Welcome to our chat room! We're very excited to speak with you today! |                                                                                                    |  |  |
|                                                                       |                                                                                                    |  |  |
| Messages" indicating                                                  | how many private <sup>Ir chat session!</sup>                                                                                   |  |  |
| messages you have re<br>"Private Messages" to                         | messages you have received. Click<br>"Private Messages" to review them.                                                        |  |  |
|                                                                       | ted to speak with you today!<br>You will see a number<br>Messages" indicating<br>messages you have re<br>"Private Messages" to |  |  |

Enter message and press enter to send

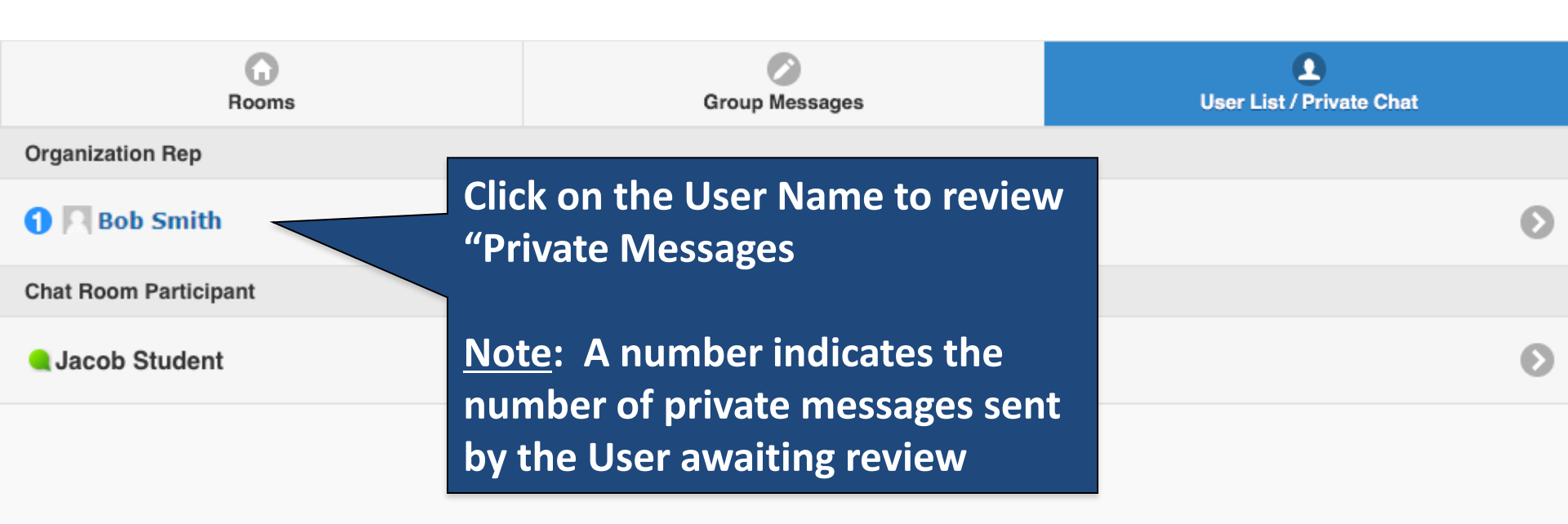

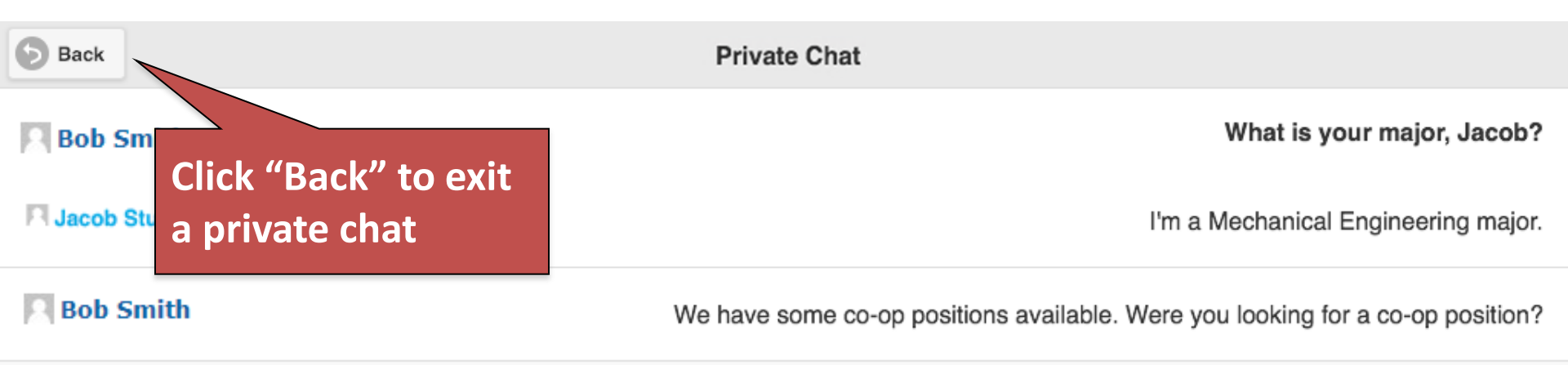

Not shown: After leaving a private chat, click the "Group Messages" to get back to the organization's group chat session.

Click the "Rooms" tab to leave the chat room and enter a different organization's chat session.

Enter message and press enter to send